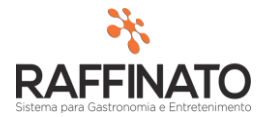

## PROMOÇÃO COMPRE E GANHE

Caso necessite de auxilio ou tenha dúvidas sobre as funcionalidades aqui apresentadas, entre em contato com a nossa central de treinamento através do e-mail: treinamento@raffinato.inf.br

Caminho: Menu Web → Vendas → Promoções → Promoção Compre e Ganhe

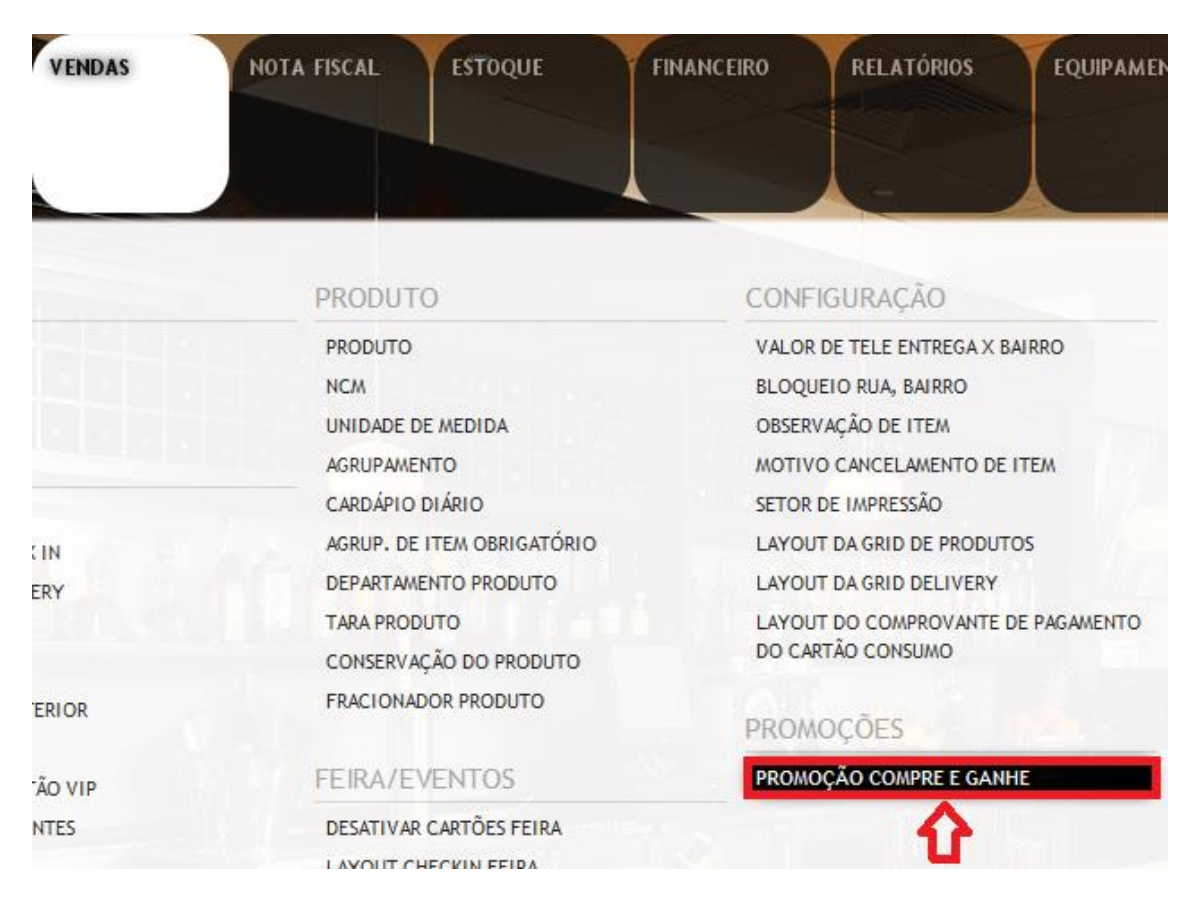

Para iniciar o processo de cadastro de uma promoção compre e ganhe, primeiramente insira um novo registro através do botão indicado na imagem ou através da tecla **Insert** do teclado:

| ÷      | •         | 0                   | T        | 8       | O        | 0        | 0       |
|--------|-----------|---------------------|----------|---------|----------|----------|---------|
| 🎋 No   | vo regist | tro <sup>tomo</sup> | ção Co   | mpre e  | Ganhe    |          |         |
| Cadast | ro de Pro | omoção (            | Compre   | e Ganhe | Itens do | o Compre | e Ganhe |
| Tipo o | da Promo  | ção                 |          |         |          |          |         |
| *Sel   | ecione    | o Tipo d            | le Pron  | noção   |          |          |         |
|        |           |                     |          |         |          | $\sim$   |         |
| Produ  | uto       |                     |          |         |          |          |         |
| Produ  | uto       | D                   | escrição | )       |          |          |         |
|        |           |                     |          |         |          |          |         |

É possível trabalhar com dois modelos de promoção Compre e Ganhe no Raffinato: Produto ou Agrupamento. O Compre e Ganhe por Agrupamento permite que sejam

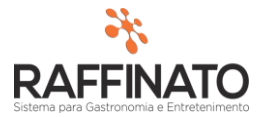

contabilizadas vendas de todos os produtos do grupo com o objetivo de somar os pontos necessários para troca.

| Produto     |           |  |
|-------------|-----------|--|
| Produto     | Descrição |  |
|             |           |  |
| Grupo       |           |  |
| Agrupamento | Descrição |  |
|             |           |  |
|             |           |  |

Para buscar um **Produto** ou **Agrupamento**, clique sobre o respectivo campo e pesquise utilizando a tecla de atalho CTRL + L ou através do botão Series na parte superior da tela:

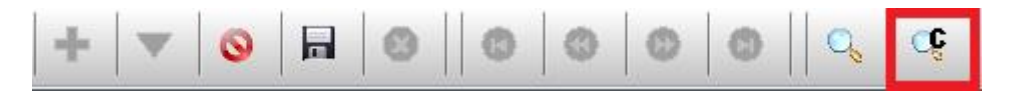

Selecione o Produto/Agrupamento desejado e em seguida, navegue até as opções de Data/Horário:

| Período            |                       |                |
|--------------------|-----------------------|----------------|
| *Data Inicial      | Data Final            |                |
|                    |                       |                |
| Hora Inicial       | Hora Final            | *Dia da Semana |
|                    |                       | <b>Y</b>       |
| *Quantidade Mínima | *Quantidade de Brinde |                |
|                    |                       |                |

A \*Data Inicial é a data em que a Promoção começa a vigorar;

A Data Final é a data em que a promoção deixará de vigorar;

A Hora Inicial é o Horário em que será ativada a promoção compre e ganhe e a Hora Final o horário em que ela será desativada.

No campo \*Dia da Semana pode-se informar quais dias da semana terão a promoção:

| *Dia da Semana |   |
|----------------|---|
|                | Y |
| Domingo        |   |
| Segunda Feira  |   |
| 🗌 Terça Feira  |   |
| Quarta Feira   |   |
| Quinta Feira   |   |
| Sexta Feira    |   |
| Sábado         |   |
|                |   |
|                |   |
| ×= == ×<       |   |
| Ş= ∺= ≪        |   |

## \*Dia da Semana

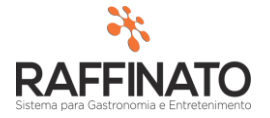

<u>Ponto de atenção:</u> É importante salientar que a **Hora Inicial** e **Hora Final** se referem ao período dentro do **\*Dia da Semana** em que a promoção é válida. Por exemplo:

| Período            |                  |       |                                                                                                    |   |
|--------------------|------------------|-------|----------------------------------------------------------------------------------------------------|---|
| *Data Inicial      | Data Final       |       |                                                                                                    |   |
| 10/06/2016         | 10/12/2016       |       |                                                                                                    |   |
| Hora Inicial       | Hora Final       |       | *Dia da Semana                                                                                                    |   |
| 08:00:00           | 12:00:00         |       | Segunda Feira                                                                                                    | Y |
| *Quantidade Mínima | *Quantidade de B | rinde | Domingo                                                                                                    |   |
| 5,000              |                  | 1,000 | <ul> <li>✓ Segunda Feira</li> <li>□ Terça Feira</li> <li>□ Quarta Feira</li> <li>□ Quinta Feira</li> <li>□ Sexta Feira</li> <li>□ Sábado</li> </ul> |   |
|                    |                  |       | ¥∃ ☷ ❤                                                                                                    |   |

Nesta configuração, estamos dizendo para o sistema que do dia 10/06 até o dia 10/12, teremos uma promoção onde toda Segunda-Feira das 08:00 da manhã até as 12:00, ao vender o Produto X 5 vezes, o cliente ganha um brinde. É importante cuidar para não confundir e achar que a promoção é válida do dia 10/06 das 08:00 até o dia 10/12 às 12:00.

A **\*Quantidade Minima** determina quantos produtos ou produtos do agrupamento configurado serão necessário na venda para permitir o brinde.

A \*Quantidade Brinde é a quantidade de brindes que poderão ser selecionados quando a \*Quantidade Mínima for atingida, sendo que a cada múltiplo de 2 da \*Quantidade Mínima, mais brindes estarão disponíveis. Exemplo: Quantidade Mínima de 3 lanche para ganhar 1 suco, caso sejam vendidos 6 lanches, 2 sucos estarão disponíveis.

Após preencher todas as informações da promoção, siga para a próxima tela salvando o registro no botão indicado ou através de CTRL + Enter e clicando sobre os Itens do **Compre e Ganhe**:

| + 🔻 😣                                                        |                                            |   |
|--------------------------------------------------------------|--------------------------------------------|---|
| 🞋 Cadastro de Pror                                           | noção Compre e Ganhe                       | х |
| Cadastro de Promoçã<br>Tipo da Promoção<br>*Selecione o Tipo | o Compre e Ganhe Itens do Compre e Ganhe 🦛 |   |
| Promoção por Prod                                            | luto ~                                     |   |
| *Produto                                                     | Descrição<br>Brahma 600ml                  |   |
| Grupo<br>Agrupamento                                         | Descrição                                  |   |

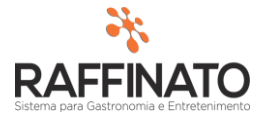

Para iniciar o processo de cadastro de uma promoção compre e ganhe, primeiramente insira um novo registro através do botão indicado na imagem ou através da tecla **Insert** do teclado:

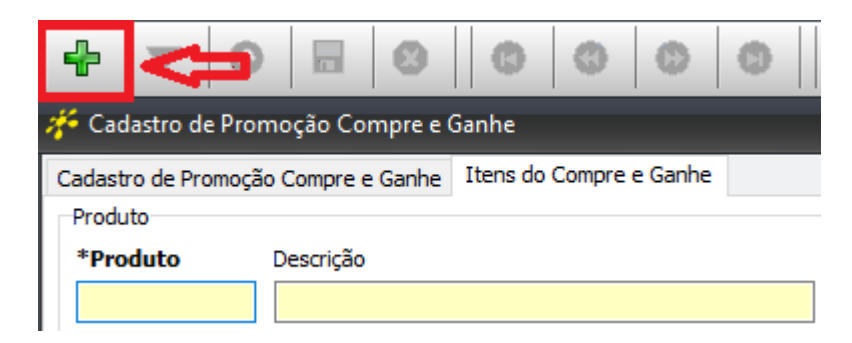

No campo Produto, pesquise através do através do botão: 🔩, ou o atalho "CTRL + L" para localizar o produto a ser usado como brinde:

| +                                   | 000                     | 0     | ୁହ        |       |
|-------------------------------------|-------------------------|-------|-----------|-------|
| 🞋 Cadastro de Promoção Compre e     | Ganhe                   |       | $\Delta$  | х     |
| Cadastro de Promoção Compre e Ganhe | Itens do Compre e Ganhe |       | U         |       |
| Produto                             |                         |       |           |       |
| *Produto Descrição                  |                         | *Qtde | e. Máx. B | rinde |
|                                     |                         |       |           |       |

Após localizar o produto é necessário determinar a **\*Qtde. Máx. Brinde**. Este valor determina a quantidade máxima daquele brinde na promoção atual. Exemplo: Vamos seguir nosso exemplo anterior, onde tínhamos 6 Produtos A com para premiação de 2 brindes. Pensando que temos o Produto C cadastrado como premiação e com **\*Qtde. Máx. Brinde** = 1, só será possível lançar o Item A uma vez como brinde, sendo necessário lançar outro produto brinde para suprir a outra quantidade.

Para salvar o registro, clique sobre o botão de Salvar indicado na imagem abaixo ou através do teclado usando aas teclas CTRL + ENTER:

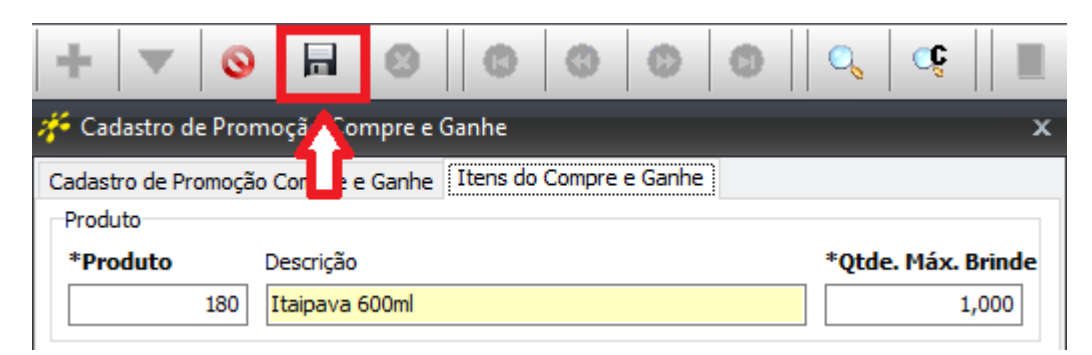

Note que o sistema irá exibir na parte de baixo, todos os produtos brindes que estão cadastrados serão exibidos, possibilitando assim verificar de forma simples o que já foi cadastrado:

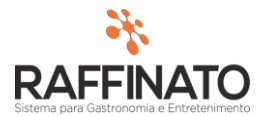

| Proc | lutos | do | Compre | e Gan | he- |
|------|-------|----|--------|-------|-----|
| 1100 | 44003 | uu | COMPLE |       |     |

|                    | Aina brinac |
|--------------------|-------------|
| 3 Polentinha       | 1,000       |
| 180 Itaipava 600ml | 1,000       |

## Frente de Caixa

Ao Lançar os itens cadastrados na promoção, aparecera na grid "Itens do Compre e Ganhe" os itens brindes que estão disponíveis para lançamento:

| *        | Raffinato 3.4.12.10 - Raffinato's - Demonstra | ção - Bar e Pizzaria | - Usuário: 1 |     |               |                 |   |
|----------|-----------------------------------------------|----------------------|--------------|-----|---------------|-----------------|---|
| <u>d</u> | Qtd x Descrição                               | UN Unit.             | Total I      |     | Bombonier     | Caipirinhas     |   |
| Ráp      | 5 x Brahma 600ml                              | UN 9,00              | 45,00        | <   |               |                 | > |
| da<br>da |                                               |                      |              |     | Calzones      | Carta de Vinhos |   |
| Ven      |                                               |                      |              | Bol | inho de Aipin | 1               |   |
| ŋ        |                                               |                      |              | Bol | inho de Aipim | 1               |   |
| les      |                                               |                      |              | Bol | inho de Aipim | 1               |   |
| 2<br>0   |                                               |                      |              | Bol | inho de bacal | hau             |   |
| pua      |                                               |                      |              | Bol | inho de bacal | hau             |   |
| Š        |                                               |                      |              | Bol | inho de bacal | hau             |   |
|          | -                                             |                      |              | Bol | inho de bacal | hau             |   |
| Ö        |                                               | 0000                 | ><br>        | Bra | hma 600ml     |                 |   |
| 0<br>0   |                                               | de Sectel            |              | Bra | hma 600ml     |                 |   |
| art      | SubTotal                                      |                      | 45,00        | <   |               |                 | > |
| O        | Desconto                                      |                      | 0,00         | Ite | ns do Compre  | e e Ganhe       |   |
| 2        | Acréscimo                                     |                      | 4,50         | Ita | ipava 600ml   |                 |   |
| Ve       | Total                                         |                      | <b>49,50</b> | Pol | entinha       |                 |   |
| U        | Falta                                         |                      | 0.00         |     |               |                 |   |

Para lançar os itens do brinde, é necessário que o pedido esteja confirmado e em seguida clicar em Pedido  $\rightarrow$  Pagar  $\rightarrow$  Brinde:

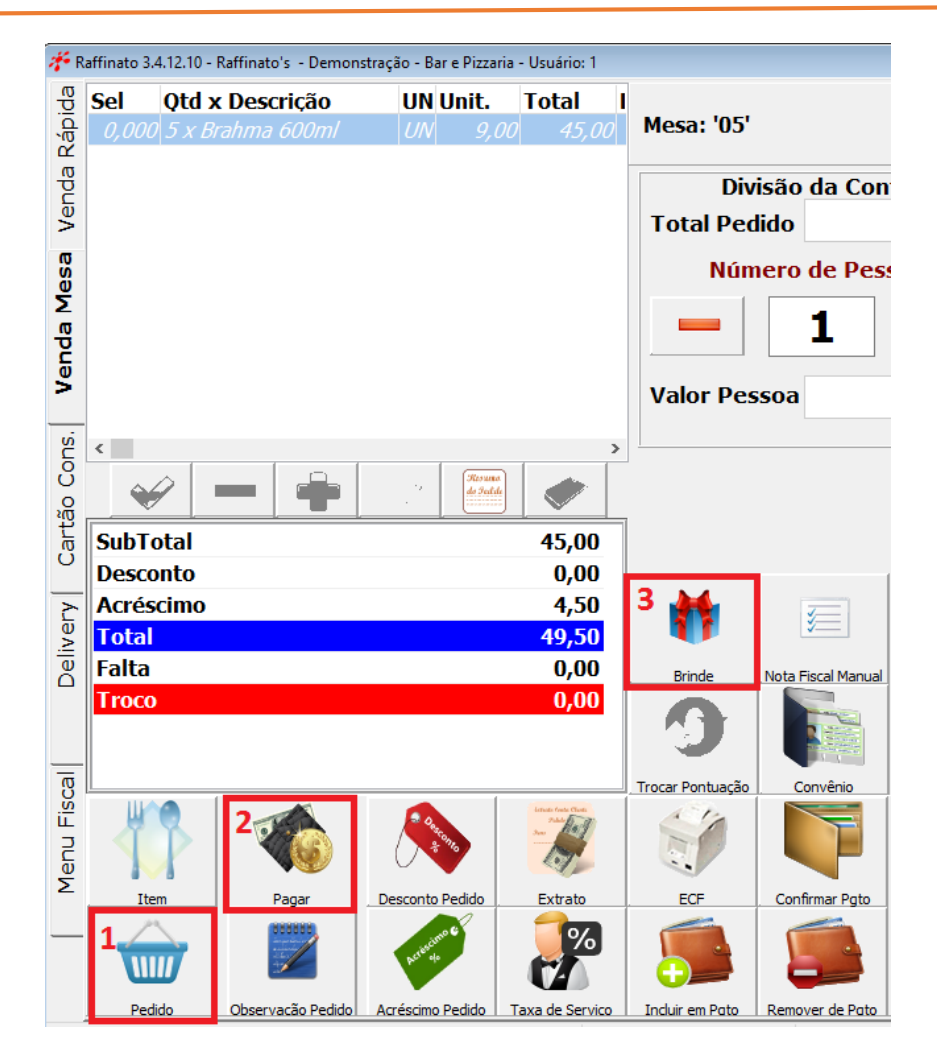

A tela para lançamento de brindes será aberta:

| 💤 Lançamento de Brindes       | ×        |
|-------------------------------|----------|
| Brahma 600ml                  | >        |
| Total de Brindes Ganhos: 1    |          |
| Qtde Nome                     | ^        |
| 0,00 Itaipava 600ml           |          |
| 0,00 Polentinha               |          |
|                               |          |
|                               |          |
|                               |          |
|                               |          |
|                               |          |
|                               |          |
|                               |          |
|                               |          |
|                               |          |
|                               | ~        |
| - 2                           |          |
| Adicionar Remover Cancelar Co | onfirmar |
|                               |          |

Clique no produto da lista para AUMENTAR a quantidade.

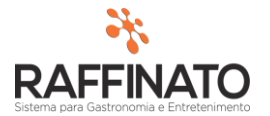

| Adicionar | → Caso houver mais de um brinde cadastrado, clicando nesta opção, você<br>poderá adicionar mais unidades, respeitando a quantidade máxima<br>configurada para cada brinde. |
|-----------|----------------------------------------------------------------------------------------------------|
| Remover   | → Para desmarcar os brindes selecionados clique nesta opção.                                                                                                    |
| Cancelar  | → Para realizar uma compra sem brindes, mesmo havendo cadastro do mesmo, selecione esta opção e a compra acontecera normalmente.                                           |
| Confirmar | ightarrow Ao apertar o botão confirmar o brinde será lançado.                                                                                                    |

<u>Considerações</u>: fica bloqueado o pagamento parcial, pagamento agrupado e transferência <u>quando há brindes no pedido.</u>